## **Steps for Registrations in iCloud and Section Update**

## **Step1.** Student to login in iCloud

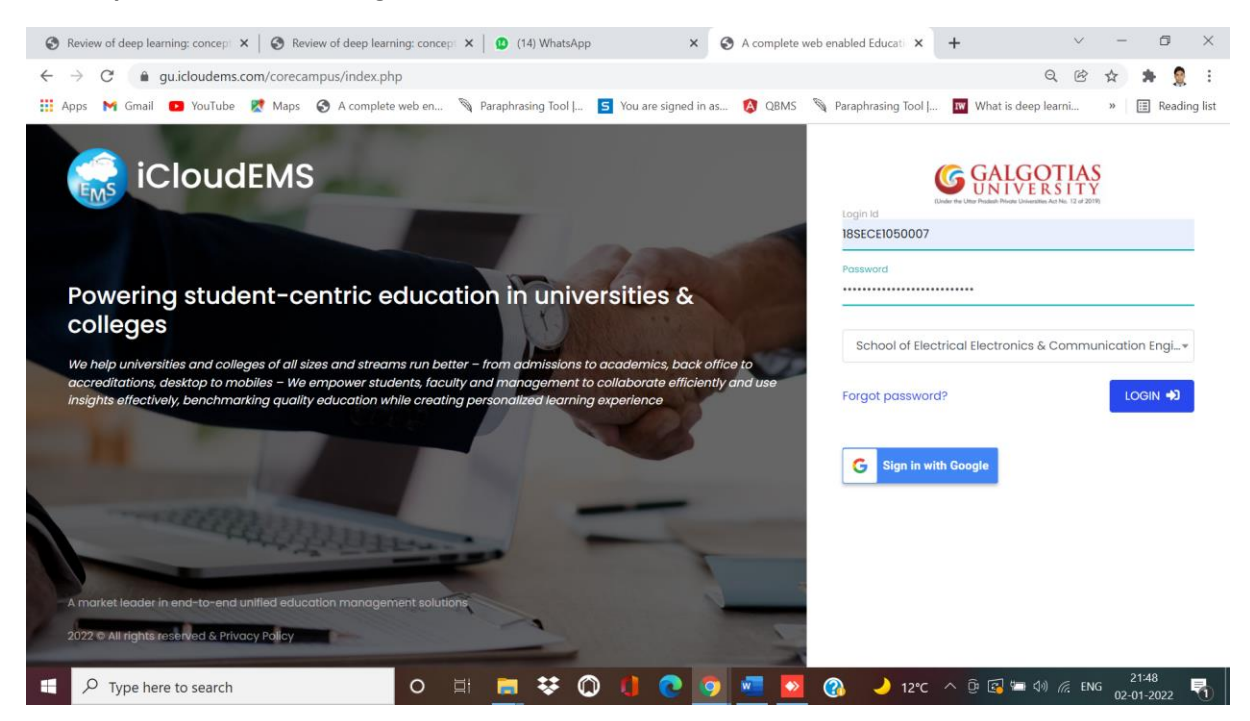

### Step2. Click on College Info

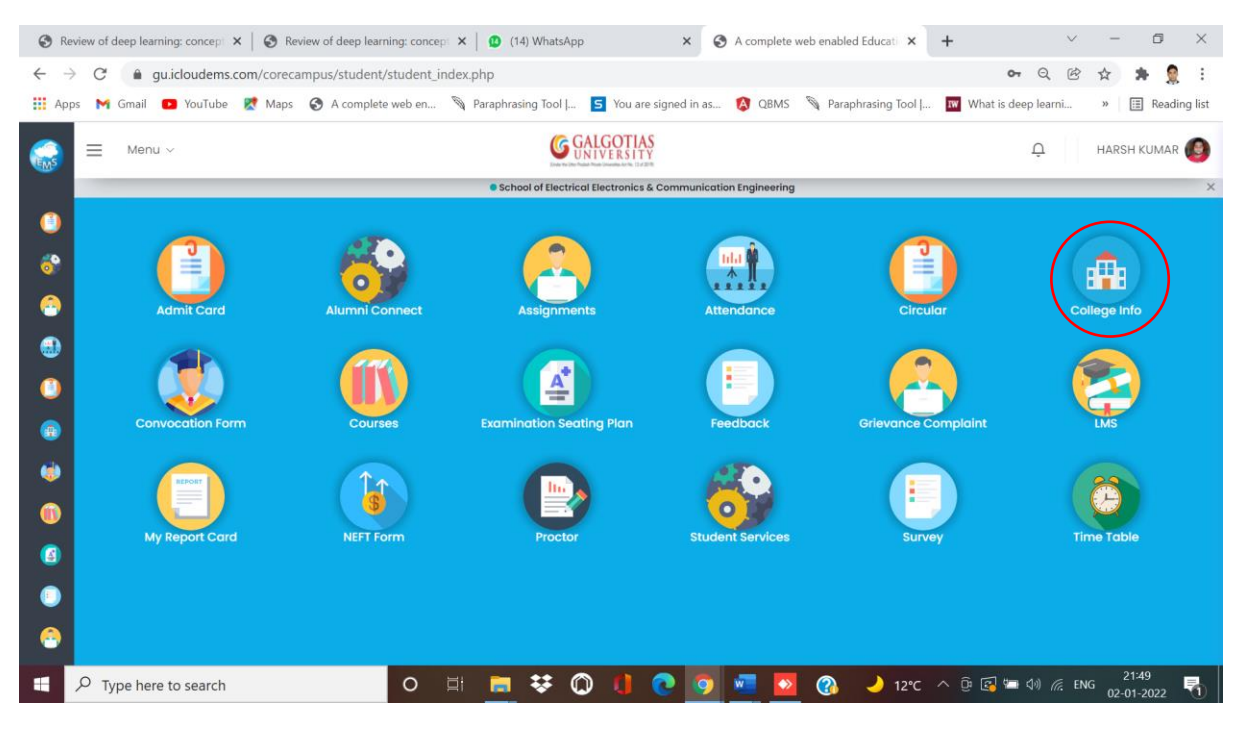

#### 🗞 Review of deep learning: concep: X 🛛 🗞 Review of deep learning: concep: X 👘 🕼 (14) WhatsApp X 🐼 A complete web enabled Education X + V - 🗗 X ← → ♂ 🔒 gu.icloudems.com/corecampus/student/school/settings.php २ 🖻 🛧 🛸 🤶 : 👯 Apps M Gmail 💶 YouTube 😻 Maps 🤣 A complete web en... 🤌 Paraphrasing Tool |... 🧕 You are signed in as... 🔇 QBMS 🔌 Paraphrasing Tool |... 🕅 What is deep learni... » | 🗄 Reading list **GALGOTIAS** UNIVERSITY ■ Menu ∨ . 🗋 накsh kumar 🙆 EMS University ☆・University Info 6 8 ۲ **(** ۲ aistrati 1 • 8 O 🛱 🧱 😻 🔘 🚺 💽 💿 🚾 💁 🖓 🌙 12°C ^ 🖗 🗔 📼 40 륝 ENG 02-01-2022 Fype here to search 툮

## Step4. Firstly, Update the Section if you wants to change or not.

| 🕄 R          | eviev         | w of deep learning: concept $  {f 	imes}                   $ | iing: concept 🗙 📔 😃 | (14) WhatsApp | ×                      | A complete w | veb enabled Educatio 🗙 | +                   | $\sim$ | -        |           | ×   |
|--------------|---------------|--------------------------------------------------------------|---------------------|---------------|------------------------|--------------|------------------------|---------------------|--------|----------|-----------|-----|
| $\leftarrow$ | $\rightarrow$ | C   gu.icloudems.com/corecampus/student/                     | school/settings.php | )             |                        |              |                        | Q                   | 6      |          | F 🤶       | :   |
| Ap           | ps            | 附 Gmail 🕒 YouTube  Maps 🔇 A complete                         | web en 🔊 Parap      | ohrasing Tool | 5 You are signed in as | 🚯 QBMS       | Paraphrasing Tool      | What is deep learn  | i »    | ⊞        | Reading I | ist |
|              | ľ             |                                                              |                     | (CA)          | LEOTIAS                |              |                        |                     |        |          |           |     |
| EMS          |               | Registration                                                 |                     |               |                        |              |                        |                     |        | ×        | -         |     |
| 0            | L             |                                                              |                     |               |                        |              |                        |                     |        |          |           |     |
|              | L             |                                                              |                     | 🖹 Exa         | m Form Fillup          |              |                        |                     |        |          |           |     |
|              | L             |                                                              |                     | 🕱 Ter         | m Promotion            |              |                        |                     |        |          |           |     |
|              | L             |                                                              |                     | 🕱 Opt divisi  | ion for current class  |              |                        |                     |        | ٦        |           |     |
|              | L             |                                                              |                     |               |                        |              |                        |                     |        | _        |           |     |
|              |               |                                                              |                     |               |                        |              |                        |                     | Clo    | se       |           |     |
| ٠            | h             |                                                              |                     |               |                        |              |                        | 1                   |        |          |           |     |
| ١            |               | Perfo.Grades                                                 | Progre              | amme          |                        | Registrati   | on                     | Caler               | dar    |          |           |     |
| 0            |               |                                                              |                     |               |                        |              |                        |                     |        |          |           |     |
|              |               |                                                              |                     |               |                        |              |                        |                     |        |          |           |     |
|              |               |                                                              |                     |               |                        |              |                        |                     |        |          |           |     |
|              |               | Certificates                                                 |                     |               |                        |              |                        |                     |        |          |           |     |
| •            |               |                                                              |                     |               |                        |              |                        |                     |        |          |           |     |
| -            | Q             | Type here to search                                          | O 🗐 🖡               | 🗖 😻 🕻         | ) 🚺 💽 🦻                | ) 🚾 🎴        | 🕜 🌙 12°C               | ^ @ @ ₩ 40 <i>@</i> | ENG    | 21:4<br> | 9<br>2022 | Ð   |

## Step3. Click on Registrations

| 3 F          | Review        | of deep learning: concept $	imes$ $\mid$ 🛞 Review of deep lea | ming: concept $\mathbf{x}$                | (14) Whats           | Арр                        | × S A complete              | web enabled Education X | + ~                   | - 6 ×            |
|--------------|---------------|---------------------------------------------------------------|-------------------------------------------|----------------------|----------------------------|-----------------------------|-------------------------|-----------------------|------------------|
| $\leftarrow$ | $\rightarrow$ | C a gu.icloudems.com/corecampus/studen                        | t/school/update                           | _student_divisio     | n.php                      |                             |                         | QĒ                    | 🖈 🗯 🤶 E          |
| A            | pps           | 🎽 Gmail 🛛 YouTube 🐹 Maps 🔇 A comple                           | te web en 🔊                               | Paraphrasing Tool    | <mark>S</mark> You are sig | gned in as 🚯 QBMS           | 🕅 Paraphrasing Tool     | . What is deep learni | » 🔠 Reading list |
|              | =             | Menu ~                                                        |                                           | (                    | GALGOTIAS                  |                             |                         | Ū.                    | HARSH KUMAR 🕘    |
|              |               |                                                               |                                           | School of Electronic | trical Electronics & C     | ommunication Engineering    | 3                       |                       | ×                |
| ()<br>()     | L             | Settings ŵ・University Info・Opt div                            | ision for current o                       | class                |                            |                             |                         |                       |                  |
| -            | L             | View timetable for current class                              |                                           |                      |                            |                             |                         |                       | ~                |
| •            |               | Current Class: Electrical Engineering - 2018-<br>VIII         | ilectrical Engineering - 2018-19 IV - Sem |                      |                            | Current Division: Section-1 |                         |                       |                  |
|              |               | Choose division to view timetable                             | Section-1 Search                          |                      |                            |                             |                         |                       |                  |
| ••           |               | Do you want to update division?                               |                                           | Select               |                            |                             | Submit                  |                       |                  |
| 1            |               |                                                               |                                           |                      |                            |                             |                         |                       |                  |
|              |               |                                                               |                                           |                      |                            |                             |                         |                       |                  |
| •            |               |                                                               |                                           |                      |                            |                             |                         |                       |                  |
| 6            |               |                                                               |                                           |                      |                            |                             |                         |                       |                  |
|              | Q             | Type here to search                                           | O 🗐                                       | <b>=</b> 👯           | 0 🕻 🔇                      | ) 🧿 🚾 🗖                     | 🕜 🌙 12°C                | へ 📴 💽 🖙 ��) 🦟 EM      | NG 21:49         |

## Step5. Select the Section you wants to change Yes/No.

## Step6. If you wants to change the Section then click yes else No.

| S Review of deep learning: C × S Review of deep learning: C × 14 V | VhatsApp × S A complete web enabled × S A complete web enabled           | led x + · · · · · · ×                  |
|--------------------------------------------------------------------|--------------------------------------------------------------------------|----------------------------------------|
| ← → C 🌲 gu.icloudems.com/corecampus/student/school/update          | e_student_division.php                                                   | ् छे 🛧 🛸 🤶 :                           |
| 👯 Apps M Gmail 💶 YouTube Ҟ Maps 🔇 A complete web en 🦠              | Paraphrasing Tool J 🧧 You are signed in as 🚺 QBMS 🚿 Paraphrasing Tool J. | 👿 What is deep learni » 🗄 Reading list |
| Menu ~                                                             |                                                                          |                                        |
|                                                                    | School of Electrical Electronics & Communication Engineering             | ×                                      |
| Settings 🕅 🕅 • University Info • Opt division for current          | class                                                                    |                                        |
| S 😚                                                                |                                                                          |                                        |
| 2 View timetable for current class                                 |                                                                          | ~                                      |
| Current Class: Electrical Engineering - 2018-19 IV - Sem VIII      | Current Division: Section-1                                              |                                        |
| Choose division to view timetable                                  | Section-1 Search                                                         |                                        |
| Do you want to update division?                                    | Select                                                                   |                                        |
| 0                                                                  | 1                                                                        |                                        |
|                                                                    | Select                                                                   |                                        |
|                                                                    | Yes                                                                      |                                        |
|                                                                    | No                                                                       |                                        |
|                                                                    |                                                                          |                                        |
| Type here to search O                                              | 💼 😻 🔘 🥼 💽 👩 🚾 🔯 🖓 🌙 12°C                                                 | へ @ 💽 🗺 Φ) 🬾 ENG 🔐 01,2023 🖏           |

| <b>A</b> 0 |         |                                    | (daam kaaminaa yoo 🖌 🦲 (d   | A) 14/6-1-A              | A survey labor work and |                  |                        |                          | - 6 V              |
|------------|---------|------------------------------------|-----------------------------|--------------------------|-------------------------|------------------|------------------------|--------------------------|--------------------|
|            | eview o | r deep learning: C ×   🕑 Review of | r deep learning: C 🗙   🔟 (1 | 4) whatsApp              | A complete web ena      | bied X Omj       |                        |                          | ·                  |
| ← 1        | → C     | gu.icloudems.com/coreca            | ampus/student/school/up     | date_student_division.pl | ър                      | <b>•</b> • • • • |                        | QEY                      | <b>* 1</b> :       |
| Ар         | ips Ւ   | 🖞 Gmail 💽 YouTube 🐰 Maps           | A complete web en           | Paraphrasing Tool        | S You are signed in as  | 🔕 QBMS 🔌 Para    | phrasing Tool   🗰 What | is deep learni »         | I Reading list     |
| <b>S</b>   | =       | Menu ∨                             |                             |                          | LGOTIAS<br>IVERSITY     |                  |                        | <u></u> наrsi            | h kumar 🔞 Î        |
| 0          |         | View timetable for curre           | ent class                   |                          |                         |                  |                        |                          | ~                  |
| <u></u>    |         | Current Class: Electrical Engin    | neering - 2018-19 IV - Sem  | Current Division:        | ection-1                |                  |                        |                          |                    |
|            |         | Choose division to view timet      | table                       | Section-1                |                         | Se               | earch                  |                          |                    |
| 0          |         | Do you want to update divisio      | on?                         | Yes                      |                         | Ţ St             | ubmit                  |                          |                    |
| <b>(</b>   |         |                                    |                             |                          |                         |                  |                        |                          |                    |
| ۲          |         | Opt division for current of        | class                       |                          |                         |                  |                        |                          | ~                  |
|            |         | Division                           | Count                       |                          |                         |                  |                        |                          |                    |
| 0          |         | Choose division to update          |                             | Section-1+               |                         | Ч                | pdate                  |                          |                    |
| 8          |         |                                    |                             |                          |                         |                  |                        |                          |                    |
|            | ٦ مر    | Type here to search                | 0                           | = 📃 😻 🕻                  | ) 🚺 💽 🧿                 | 🔹 🔼 🚷            | 🤳 12°C \land 🖟 🕼       | (고 이) 🦟 ENG <sub>0</sub> | 21:51<br>2-01-2022 |

### Step7. Select the Section You wants to select.

## Step8. After Updation Select the OK button

😵 Review of deep learning: X 🗞 Review of deep learning: X 🕼 (14) WhatsApp X 🔇 A complete web enabled X 🔄 A complete web enabled X 🗧 🔶 C 🔒 gu.icloudems.com/corecampus/student/school/update\_student\_division.php?msg=%27Division%20updated%20successfully%27 🔍 Q 🕑 🖈 🤶 🗄 🛗 Apps 附 Gmail 💶 YouTube 🐹 Maps 🥱 A complete web en... 🦄 Paraphrasing Tool |... 🧧 You are signed in as... 🔇 QBMS 🦄 Paraphrasing Tool |... 🕅 What is deep learni... » | 🗄 Reading list **GALGOTIAS** UNIVERSITY HARSH KUMAR Û ≡ Menu ~ School of Electrical Electronics & Communication Engineer 0 Settings 🕼 • University Info • Opt division for current class 69 View timetable for current class . ۲ Current Class: Electrical Engineering - 2018-19 IV - Se 'Division updated successfully' 0 Choose division to view timetable . Do you want to update division? ۲ 0 6 ۲ O 🛱 🔚 😻 🔘 🌗 💽 🧿 🚾 💁 🖓 🌙 12°C ^ 🖗 🗔 📼 🐗 🌾 ENG 2:01-2022 Type here to search **R** 

#### 😵 Review of deep learning: < X | 😵 Review of deep learning: < X | 🕲 (14) WhatsApp 🛛 X 🔇 A complete web enabled X 🖉 A complete web enabled X + + ~ - @ × ् छ 🎓 🌲 🤶 : ← → C 🍵 gu.icloudems.com/corecampus/student/school/settings.php 🔢 Apps M Gmail 💶 YouTube 😻 Maps 🔗 A complete web en... 🔌 Paraphrasing Tool |... 互 You are signed in as... 🔇 QBMS 🔌 Paraphrasing Tool |... 🕎 What is deep learni... » 📋 Reading list CALCOTIAS Ens O Registration × 🖹 Exam Form Fillup Term Promotion • Click to Goto Term Promotion Page 0 Close ٢ Programme 0 O 🗐 🥽 😻 🔘 🌗 💽 🧕 🚾 💁 🚱 🌙 12°C ^ 🖟 🗟 🛎 🕼 🧟 118 🔐 2151 🗄 🔎 Type here to search

# Step9. Go back to the Registration page and Click on Term Promotion Form followed by course registrations.

Step10. Select the data if updated correctly or Not.

| 🕙 R        | eview of deep l | learning: < ×   🚱 Review of deep learning: < ×   🙆 (14) | WhatsApp × 🐼 A complete web enabled ×             | $\Im$ A complete web enabled $	imes$   + $	imes$ — $\Box$ $	imes$ |  |  |  |  |
|------------|-----------------|---------------------------------------------------------|---------------------------------------------------|-------------------------------------------------------------------|--|--|--|--|
| ← -        | > C 🔒           | gu.icloudems.com/corecampus/student/school/termp        | romotion.php                                      | ् छ 🕁 🛸 🤶 :                                                       |  |  |  |  |
| Ap         | ips 附 Gma       | il 🗈 YouTube Ҟ Maps 🚱 A complete web en 🦠               | Paraphrasing Tool   🗧 You are signed in as 🚯 QBMS | 📎 Paraphrasing Tool   🔣 What is deep learni » 🛛 🖽 Reading list    |  |  |  |  |
|            | ≡ Me            | anu v                                                   |                                                   | . 🗘 🕺 НАРЗН КИМАР 🚳                                               |  |  |  |  |
|            | _               | Programme                                               | Admission No                                      | ENFOILMENT NO                                                     |  |  |  |  |
| <u>(</u> ) |                 | Bachelor of Technology in Electrical Engineerin         | 18SECE1050007                                     | 18021050100                                                       |  |  |  |  |
| <i>~</i>   |                 | Semester                                                | Phone No                                          | Email Id                                                          |  |  |  |  |
|            |                 | Sem VIII                                                | 9631453401                                        | harsh_kumar.secebtech@galgotiasuniversity.e                       |  |  |  |  |
|            |                 | Date of Birth                                           | Category                                          | Gender                                                            |  |  |  |  |
|            |                 | 2000-07-28                                              | OBC                                               | MALE                                                              |  |  |  |  |
|            |                 | Nationality                                             | Student Current Status :                          |                                                                   |  |  |  |  |
| ٢          |                 | Indian                                                  | Active                                            |                                                                   |  |  |  |  |
| ٢          |                 |                                                         |                                                   |                                                                   |  |  |  |  |
|            |                 | • thereby confirm that the above                        |                                                   | not connect. Necessary action is required to be taken             |  |  |  |  |
|            |                 | • Thereby confirm that the above                        | information's are correct.                        | not correct. Necessary action is required to be taken.            |  |  |  |  |
| 3          |                 |                                                         | Submit Cancel                                     |                                                                   |  |  |  |  |
| •          |                 |                                                         |                                                   |                                                                   |  |  |  |  |
|            |                 |                                                         |                                                   |                                                                   |  |  |  |  |
|            |                 |                                                         |                                                   |                                                                   |  |  |  |  |
|            | , Луре h        | nere to search O                                        | 📃 👯 🔘 🔱 💽 💆 💆                                     | (김) 🤳 12°C 🔨 📴 🖾 🖙 데 🥂 ENG 21:52 🏹                                |  |  |  |  |

# Step11. Click on "Apply Buttons" and Click on <u>Final Submit Button</u> which is Mandatory for course registration completion.

| 🗞 Review of deep learning: × X 🗞 Review of deep learning: × X 🕼 (14) WhatsApp X 🗞 Course Registration X 🗞 A complete web enable: × +                                                                                                    | $\checkmark$ | - 0 ×        |
|----------------------------------------------------------------------------------------------------|--------------|--------------|
| ← → C ( 🎍 guicloudems.com/corecampus/student/school/common_course_reg.php                                                                                                    | QET          | z 😕 🤶 E -    |
| 🛗 Apps M Gmail 💶 YouTube 🦹 Maps 🔗 A complete web en 🔌 Paraphrasing Tool J 🧧 You are signed in as 👔 QBMS 🚿 Paraphrasing Tool J 🗖 What is di                                                                                                    | eep learni > | Reading list |
| Student Course Registartion                                                                                                    |              |              |
| Class Name :     Electrical Engineering - 2018-19 IV Sem VIII Section-1     Reg.No: 18SECE1050007     Student Name : HARSH KUMAR       Programe :     Bachelor of Technology in Electrical Engineering     Academic Year : 2021-2022     Semester : Sem VIII |              |              |
| Registration Date is over, Course registration is closed.                                                                                                    |              |              |
| Electrical Engineering - 2018-19 IV Sem VIII                                                                                                    |              |              |
| Electrical Engineering - 2018-19 IV Sem V                                                                                                    |              |              |
| B.Tech in EE 2018-19 III Sem VI                                                                                                    |              |              |
| Electrical Engineering - 2018-19 IV Sem V                                                                                                    |              |              |
| Electrical Engineering - 2018-19 III Sem V                                                                                                    |              |              |
| Note 1: Cick on above classes to view the registered courses.<br>Note 2: Eye button enabled only after registration finalized for that class.                                                                                                    |              |              |
|                                                                                                    |              |              |
|                                                                                                    |              |              |
|                                                                                                    |              |              |
|                                                                                                    |              |              |
|                                                                                                    |              | 21:52        |

Note:

- 1. Its mandatory to select all the desired registered credits.
- 2. Choose Elective courses carefully, Electives will not be changed after 10 days, by school erp coordinators.
- **3.** Clicking of Finalize button is mandatory for completing the online Course Registration for Even Semester.